**BioRICS** Vor der Erstellung eines Google-Kontos

Version 1.0 Oktober 2023

Du bist bei Mindstretch eingeladen worden. Diese App funktioniert zusammen mit einem Fitbit und einer Fitbit-App. Um mit einem Fitbit zu arbeiten, benötigst du seit einiger Zeit ein Google-Konto. Hast du noch ein früheres Fitbit-Konto? Dann kannst du es bis 2025 weiter nutzen. Siehe dazu die folgende Anleitung "<u>Sich mit einem Fitbit-</u> <u>Konto anmelden</u>".

Hast du bereits ein Google-Konto? Dann lese die Anleitung "<u>Sich mit</u> <u>einem Google-Konto anmelden</u>".

Du hast noch kein Google-Konto? Dann erstelle eines mit hilfe des nachfolgenden Buttons. Achtung: erstelle zuerst ein Google-Konto, bevor du dich bei der Fitbit-App anmeldest.

Nachdem du dein Google-Konto erstellt hast, kannst du das Onboarding mit dem Tutorial <u>'Sich mit einem Google-Konto'</u> <u>anmelden</u>" fortsetzen.

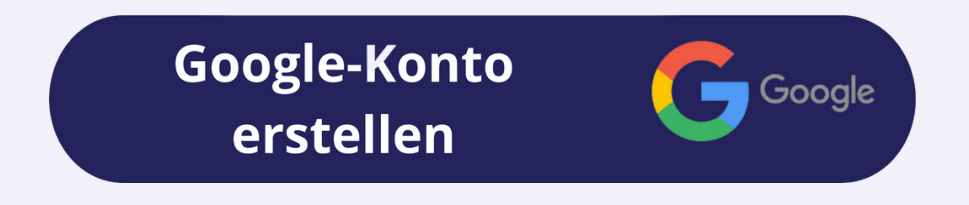